# PCAN-USB (ISO)

### Adapter PC USB Port to High-speed CAN

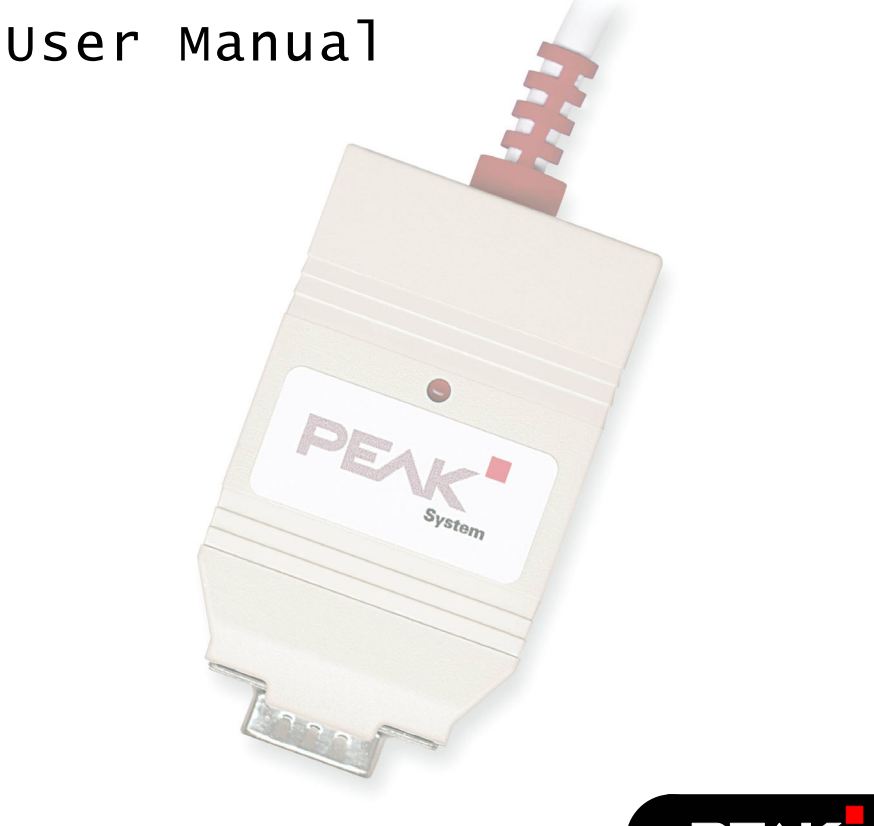

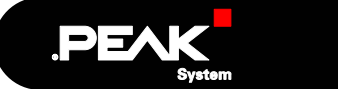

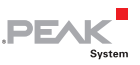

| Product Name | Model                                   | Item Number |
|--------------|-----------------------------------------|-------------|
| PCAN-USB     |                                         | IPEH-002021 |
| PCAN-USB ISO | Galvanic isolation for<br>CAN interface | IPEH-002022 |

#### Products taken into account

Windows® and MS-DOS are registered trademarks of Microsoft Corporation in the United States and other countries.

All other product names mentioned herein may be the trademarks or registered trademarks of their respective companies. Furthermore, "<sup>TM</sup>" and "®" are not mentioned in each case in this manual.

© 2006 PEAK-System Technik GmbH

PEAK-System Technik GmbH Otto-Roehm-Strasse 69 D-64293 Darmstadt Germany

Phone: +49 (0)6151-8173-20 Fax: +49 (0)6151-8173-29

www.peak-system.com info@peak-system.com

Release date: May 3, 2006

### Contents

| 1 Introduction                                                                                                    | 4           |
|----------------------------------------------------------------------------------------------------|-------------|
| <pre>1.1 Properties at a Glance 1.2 System Requirements 1.3 Scope of Supply</pre>                                                              | 4<br>5<br>5 |
| 2 Installation                                                                                                    | 6           |
| <ul> <li>2.1 Software Setup / Connection to the PC</li> <li>2.2 Connecting a HS-CAN</li> <li>2.3 5-Volt Supply at the CAN Connector</li> </ul> | 6<br>8<br>8 |
| 3 Operation                                                                                                    | 11          |
| 3.1 Status LED                                                                                                    | 11          |
| 4 Software                                                                                                    | 12          |
| 4.1 PCAN-View for Windows<br>4.2 Linking Own Programs with PCAN-Light                                                                          | 12<br>13    |
| 5 Frequently Asked Questions (FAQ)                                                                                                    | 15          |
| 6 Technical Specifications                                                                                                    | 16          |
| Appendix A Certificates                                                                                                    | 18          |
| A.1 CE                                                                                                    | 18          |
| Appendix B Quick Reference                                                                                                    | 20          |

.PEAK

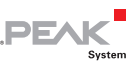

### 1 Introduction

**Tip:** At the end of this manual (Appendix B) you can find a **Quick Reference** with brief information about the installation and operation of the PCAN-USB adapter.

PCAN-USB allows the connection of a CAN bus to an USB interface of an IBM compatible PC. It is especially suitable for use with notebook computers since these usually don't have an ISA or PCI slot. With the help of this adapter any PC can be linked to a Highspeed CAN (HS-CAN).

With the so-called ISO version of the PCAN-USB adapter an isolation of up to 500 V between the PC and the CAN parts of the adapter is achieved by use of a DC/DC converter and an optocoupler.

Note: This manual refers to both PCAN-USB standard version and PCAN-USB ISO with galvanic isolation. Differences at use and at the technical specifications are mentioned accordingly in this manual.

#### 1.1 Properties at a Glance

- Connection of a High-speed CAN (CAN specifications 2.0A and 2.0B) to a PC
- Use of any USB port at the PC (USB 1.1, compatible with USB 2.0)
- Power supply via USB connection
- Equipped with the CAN controller SJA1000T by Philips
- CAN transfer rate up to 1 MBit/s

4

 CAN connection 9-pin Sub-D male, pin assignment according to CiA recommendation DS102

PEAK

- Galvanic isolation at CAN connection up to 500 V (PCAN-USB ISO only)
- Support for operating systems Windows (98 SE, ME, 2000 SP4, XP) and Linux
- Note: This manual describes the use of PCAN-USB-Adapters with Windows. You can find device drivers for Linux and the corresponding information on PEAK-System's website under http://www.peak-system.com/linux.

#### 1.2 System Requirements

The following prerequisites must be given, so that the PCAN-USB-Adapter can be used properly:

- A free USB port (USB 1.1 or USB 2.0) at the PC or at an USB hub connected to the PC
- Operating system Windows (98 SE, ME, 2000 SP4, XP) or Linux

#### 1.3 Scope of Supply

The scope of supply normally consists of the following parts:

- Adapter PCAN-USB (plastic case with CAN connector and a cable for USB connection)
- CD-ROM with software (drivers, utilities), programming examples, and documentation

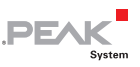

### 2 Installation

### 2.1 Software Setup / Connection to the PC

We recommend that you setup the driver before connecting the PCAN-USB adapter to the PC for the first time.

- Note: The following instructions are valid only for Windows 2000 and Windows XP. If you use the operating systems Windows 98 SE or Windows ME, please contact the customer support (address: see page 2).
- Do the following to setup the driver and, if applicable, additional software:
  - 1. Please make sure that you are logged in as user with administrator privileges (not needed for normal use of the PCAN-USB adapter later on).
  - Insert the supplied CD-ROM into the PC. Usually a navigation program appears a few moments later. If not, start the file Intro.exe from the root directory of the CD-ROM.
  - Navigate through the menus to the driver installation for the PCAN-USB adapter (English > Drivers > PCAN-USB). Click on Install now afterwards. The setup program for the driver is executed.
  - 4. Follow the instructions of the setup program.

**Tip:** During this procedure you may additionally install the CAN monitor PCAN-View for Windows (see also section 4.1).

- Do the following to connect the PCAN-USB adapter and complete the initialization:
  - 1. Connect the PCAN-USB adpater to an USB port at your PC. The PC can remain powered on.

6

2. Windows reports that new hardware has been detected and possibly starts an installation wizard. This depends on the used Windows version. If applicable, confirm the steps for driver initialization.

**PF**A

3. Afterwards you can work as user with restricted rights again, if applicable.

After the installation process is finished successfully the red LED on the PCAN-USB adapter is illuminated.

#### 2.1.1 Safely Removing the Adapter

If you want to unplug the PCAN-USB adapter from the PC during a Windows session, please pay attention to the following notes.

#### Windows 2000/Windows XP

When the PCAN-USB adapter is connected and the driver is active, you can find the icon for safely removing hardware in the notification area of the Taskbar (on the lower right of the desktop):

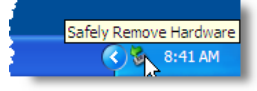

After clicking on the icon select the command **Remove PCAN-USB Device**. After the red LED on the PCAN-USB adapter has gone out you can remove it from the USB port of the PC.

#### Windows 98 SE/Windows ME

Remove the PCAN-USB adapter from the USB port only, when the red LED on the adapter doesn't blink, e.g. is on continuously. Else system crashes may occur.

You can find detailed information about the red status LED in section 3.1.

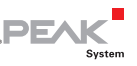

#### 2.2 Connecting a HS-CAN

A CAN is connected to the 9-pin Sub-D port on the PCAN-Dongle. The pin assignment corresponds to the CiA recommendation DS 102-1.

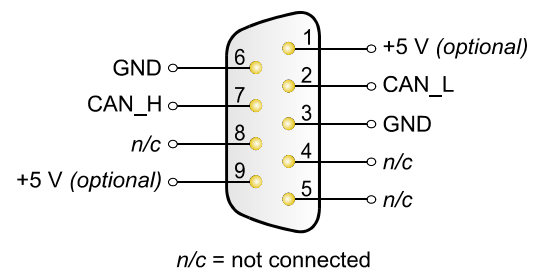

Figure 1: Pin assignment HS-CAN (view onto male connector of the PCAN-USB adapter)

#### 2.3 5-Volt Supply at the CAN Connector

A 5-Volt supply can optionally be routed to pin 1 and/or pin 9 of the CAN connector (PCAN-USB ISO: pin 1 only) by setting solder bridges on the PCAN-USB PCB (PCAN-USB case opened). Thus devices with low power consumption (external transceivers or optocouplers, for example) can be directly supplied via the CAN connector.

When using this option, the 5-Volt supply is directly connected to the power supply of the PCAN-USB adapter (coming from the PC) and is not fused separately. The ISO version of the adapter contains an interconnected DC/DC converter. Therefore the current output is limited to about 50 mA.

**Attention!** At this procedure a special care is indispensable since there is a short circuit danger. The PCAN-USB-Adapter could be destroyed and/or the power supply or electronics of the PC or other components connected could be damaged.

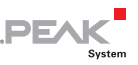

Attention! Risk of short circuit! If the option described in this section is activated, you may only connect or disconnect CAN cables or peripheral systems (e.g. external transceivers or optocouplers) to or from the PCAN-USB adapter while it is deenergized (the adapter is not connected to the PC). Consider that some PCs still supply the USB ports with power even when they are turned off (standby operation).

Important note: PEAK-System Technik GmbH does not give guarantee on damages which have resulted from application of the option described in this section.

#### Procedure:

- 1. In order to access the PCB, open the case of the PCAN-USB-Adapters by cautiously pushing in the latches on both sides (risk of breakage!), e.g. with a flat tip screwdriver.
- 2. Set the solder bridge on the PCB of the PCAN-USB adapter according to the desired function. Figure 2 and Figure 3 show the position on each PCB; the table below contains the possible settings.

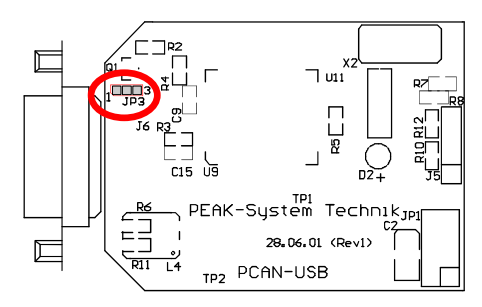

Figure 2: PCB PCAN-USB, JP3

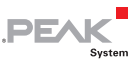

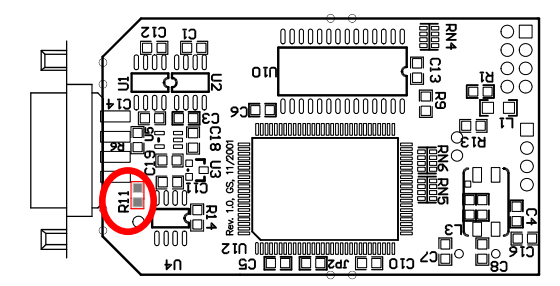

Figure 3: PCB PCAN-USB ISO, R11

| 5-Volt supply $ ightarrow$ | None    | Pin 1   | Pin 9   | Pin 1 + Pin 9 |
|----------------------------|---------|---------|---------|---------------|
| PCAN-USB, JP3              | 1 🗌 🗌 3 | 1 🗌 🛑 3 | 1 🛑 🗌 3 | 1 👥 3         |
| PCAN-USB ISO, R11          |         |         | -/-     | -/-           |

- 3. For reassembly place the PCB overhead onto the top part of the case. Make sure that the cable is lying with the strain relief in the cut-out of the case, and that the LED is placed in the corresponding hole.
- 4. Push the bottom part of the case onto the top part (the latches click in).

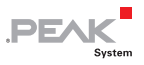

### 3 Operation

#### 3.1 Status LED

The PCAN-USB adapter has a red status LED which may be in one of the following conditions (assumed that adapter is connected to a turned on PC):

- Off: A connection to a driver of the operating system is not established.
- On: The adapter is initialized. There's a connection to a driver of the operating system.
- Slowly flashing: A software application is connected to PCAN-USB.
- **Quickly flashing**: Data is transmitted via the connected CAN bus.

### 4 Software

#### 4.1 PCAN-View for Windows

PCAN-View for Windows is a simple CAN monitor.

#### Installation

You can install the application optionally during the driver setup procedure (see also section 2.1 *Software Setup / Connection to the PC*).

PEAK

#### Program Start

In the Start menu of the Windows desktop you can find the entry "PCAN Hardware". From there you can execute the program PCAN-View.

A dialog for the selection of the CAN hardware as well as the setting of the CAN parameters appears after the program start.

| Connect to CAN Hardware                                            |
|--------------------------------------------------------------------|
| PCAN-View for USB                                                  |
| Available CAN <u>h</u> ardware:                                    |
| PEAK USB-CAN: Device number: FFh Firmware Version: 0.7             |
|                                                                    |
|                                                                    |
|                                                                    |
| Baud rate: 500 KBit/sec Saud rate register value (Hex): 001C       |
| Message filter                                                     |
| Standard <u>From:</u> 000 (Hex) <u>Io</u> : 7FF (Hex)     Extended |
|                                                                    |
| OK Cancel (3 Help                                                  |

Figure 4: Selection of the CAN specific hardware and parameters

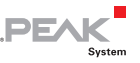

As a rule you can use the preset values and confirm the dialog box directly.

If you need further help after the program start, use the online help provided with the program (key [F1]).

### 4.2 Linking Own Programs with PCAN-Light

On the supplied CD-ROM you can find files that are provided for software development. You can access them with the navigation program (button **Programming**). The files exclusively serve the linking of own programs to hardware by PEAK-System with the help of the installed device driver under Windows.

Further more the CD-ROM contains header files and examples for creating own applications in conjunction with the Light drivers. Please read the detailed documentation of the interface (API) in each header file.

**Tip:** You can find further information in the file PCANLight enu.chm (Windows Help file) on the CD-ROM.

#### Notes about the License

Device drivers, the interface DLL and further files needed for linking are property of the PEAK-System Technik GmbH (PEAK-System) and may be used only in connection with a hardware component purchased from PEAK-System or one of its partners. If a CAN hardware component of third party suppliers should be compatible to one of PEAK-System, then you are not allowed to use or to pass on the driver software of PEAK-System.

PEAK-System assumes no liability and no support for the PCAN-Light driver software and the necessary interface files. If third party suppliers develop software based on the PCAN Light driver and problems occur during use of this software, please, consult the

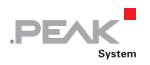

software provider. To obtain development support, you need to own a PCAN Developer or PCAN Evaluation version.

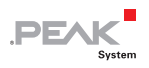

# 5 Frequently Asked Questions (FAQ)

| Question                                                                                                    | Answer                                                                                                    |
|----------------------------------------------------------------------------------------------------|----------------------------------------------------------------------------------------------------|
| Why doesn't PCAN-USB<br>have an integrated<br>interface for <b>USB 2.0</b> ?                                                                                                    | The transfer rates defined by the USB<br>1.1 standard are sufficient for handling<br>the upcoming data from the CAN<br>traffic and additional management<br>information. USB 1.1 devices also work<br>on USB 2.0 interfaces.                                                     |
| The <b>data transfer</b> always<br><b>stops</b> after a short period<br>of time, when a CAN<br>application has been<br>started (status LED<br>shines continuously<br>instead of blinking). | It may be that you use an older PCAN-<br>USB adapter being connected to a PC<br>with USB 2.0 interface. PEAK-System<br>has a solution for this problem. Please<br>contact us on this matter.                                                                                     |
| Does PCAN-USB also<br>work with <b>DOS</b> ?                                                                                                    | No. DOS does not support the USB<br>standard, and on the other hand PEAK-<br>System doesn't provide a special<br>driver. In order to have a CAN<br>connection with DOS you may<br>alternatively use the PCAN-Dongle for<br>connection to the parallel interface, for<br>example. |

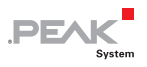

## 6 Technical Specifications

| Supply                |                                                                                                    |
|-----------------------|----------------------------------------------------------------------------------------------------|
| Supply voltage        | +5 V DC (via USB port)                                                                                                    |
| Current consumption   | max. 200 mA                                                                                                    |
| Connectors            |                                                                                                    |
| PC                    | USB plug type A                                                                                                    |
| CAN                   | Sub-D (m), 9 pins<br>Pin assignment according to CiA recommendation DS<br>102-1<br>PCAN-USB ISO: galvanic isolation up to 500 V                                                                                                    |
| USB                   |                                                                                                    |
| Туре                  | USB 1.1                                                                                                    |
| I/O address, IRQ      | Automatically assigned by the PC                                                                                                    |
| CAN                   |                                                                                                    |
| Specification         | ISO 11898<br>High-speed CAN (up to 1 MBit/s)<br>2.0A (standard format) and 2.0B (extended format)                                                                                                    |
| Controller            | Philips SJA1000T                                                                                                    |
| Transceiver           | Philips PCA82C251                                                                                                    |
| Environment           |                                                                                                    |
| Operating temperature | -40 – +85 °C<br>-40 – +185 °F                                                                                                    |
| Storage temperature   | -40 – +100 °C<br>-40 – +212 °F                                                                                                    |
| Relative humidity     | 15 – 90 %, not condensing                                                                                                    |
| EMC                   | EN 50081-1:1992 (PCAN-USB only)<br>EN 50082-1:1997 (PCAN-USB only)<br>EN 50081-2:1993 (PCAN-USB only)<br>EN 61000-6-2:1999 (PCAN-USB only)<br>EN 61000-6-1:2001 (PCAN-USB ISO only)<br>EN 61000-6-2:2001 (PCAN-USB ISO only)<br>EN 61000-6-3:2001 (PCAN-USB ISO only)<br>EN 61000-6-4:2001 (PCAN-USB ISO only)<br>EC directive 89/336/EEC |

Continued on next page

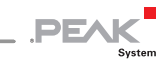

| Measures              |                                                                                                    |
|-----------------------|----------------------------------------------------------------------------------------------------|
| Dimension (w/o cable) | PCAN-USB: about 75 x 43 x 22 mm (2 15/16 x 1 11/16 x<br>7/8 inches)<br>PCAN-USB ISO: about 87 x 43 x 22 mm (3 7/16 x 1 11/16<br>x 7/8 inches) |
| Weight                | max. 70 g (2.5 oz.)                                                                                                    |

Design and specifications are subject to change without notice.

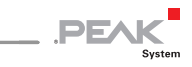

## Appendix A Certificates

### A.1 CE

| Notes on the CE Symbol       CE         Interference       This product fulfills the requirements of EC directive 89/336/EEC on "Electromagnetic Compatibility," and is designed for the following fields of application as per the CE marking:         Field of Application       Requirement for Emitted Requirement for Noise Interference         Residential, commercial and small businesses       EN 61000-6-3: 2001       EN 61000-6-1: 2001         Industrial       EN 61000-6-4: 2001       EN 61000-6-2: 2001         Declarations of Conformity       In accordance with the above mentioned EU directives, the EC declarations of conformity and the associated documentation are held at the disposal of the competent authorities at the address below:         PEAK-System Technik GmbH       Mr. Wilhelm         OtcRohm-Str. 69       D-64293 Darmstadt         Germany       phone: :+49 6151 81 73-20         phone: :+49 6151 81 73-29       info@peak-system.com                                                       | PCAN-USB IPEH-002021<br>PEAK-System Technik GmbH   | EC declaration of conformity                                                                                                    | PEAK                                                                                     |
|----------------------------------------------------------------------------------------------------|----------------------------------------------------|----------------------------------------------------------------------------------------------------|------------------------------------------------------------------------------------------|
| Ine tollowing applies to the PCAN-USB product<br>IPEH-002021.         EC Directive       This product fulfills the requirements of EC directive<br>89/336/EEC on "Electromagnetic Compatibility," and is<br>designed for the following fields of application as per the<br>CE marking:         Field of Application       Requirement for Emitted<br>Interference       Requirement for Noise<br>Immunity         Residential, commercial<br>and small businesses       EN 61000-6-3: 2001       EN 61000-6-1: 2001         Industrial       EN 61000-6-3: 2001       EN 61000-6-2: 2001         Declarations of<br>Conformity       In accordance with the above<br>mentioned EU directives, the EC declarations of<br>conformity and the associated documentation are held at<br>the disposal of the competent authorities at the address<br>below:         PEAK-System Technik GmbH<br>Mr. Wilhelm<br>Otto-Röhm-Str. 69<br>D-64293 Darmstadt<br>Germany       Phone: +49 6151 81 73-20<br>fax: - +49 6151 81 73-29<br>info@peak-system.com | Notes on the CE Symbo                              | , CE                                                                                                    | System                                                                                   |
| EC Directive       This product fulfills the requirements of EC directive 89/336/EEC on "Electromagnetic Compatibility," and is designed for the following fields of application as per the CE marking:         Field of Application       Requirement for Emitted Interference Immunity         Residential, commercial and small businesses       EN 61000-6-3: 2001       EN 61000-6-1: 2001         Industrial       EN 61000-6-3: 2001       EN 61000-6-2: 2001         Declarations of Conformity       In accordance with the above mentioned EU directives, the EC declarations of conformity and the associated documentation are held at the disposal of the competent authorities at the address below:         PEAK-System Technik GmbH Mr. Wilhelm Otto-Rohm-Str. 69 D-64293 Darmstadt Germany       phone: +49 6151 81 73-20 fax: +49 6151 81 73-29 info@peak-system.com                                                                                                    |                                                    | The following applies to the I<br>IPEH-002021.                                                                                                    | PCAN-USB product                                                                         |
| Field of Application         Requirement for Emitted<br>Interference         Requirement for Noise<br>Immunity           Residential, commercial<br>and small businesses         EN 61000-6-3: 2001         EN 61000-6-1: 2001           Industrial         EN 61000-6-4: 2001         EN 61000-6-2: 2001           Declarations of<br>Conformity         In accordance with the above<br>mentioned EU directives, the EC declarations of<br>conformity and the associated documentation are held at<br>the disposal of the competent authorities at the address<br>below:           PEAK-System Technik GmbH<br>Mr. Wilhelm<br>Otto-Röhm-Str. 69<br>D-64293 Darmstadt<br>Germany         Phone: +49 6151 81 73-20<br>fax: +49 6151 81 73-29<br>info@peak-system.com                                                                                                    | EC Directive                                       | This product fulfills the requin<br>89/336/EEC on "Electromaged<br>designed for the following fie<br>CE marking:                                                                                    | rements of EC directive<br>netic Compatibility," and is<br>Ids of application as per the |
| Residential, commercial and small businesses       EN 61000-6-3: 2001       EN 61000-6-1: 2001         Industrial       EN 61000-6-4: 2001       EN 61000-6-2: 2001         Declarations of Conformity       In accordance with the above mentioned EU directives, the EC declarations of conformity and the associated documentation are held at the disposal of the competent authorities at the address below:         PEAK-System Technik GmbH Mr. Wilhelm Othe-Rönn-Str. 69 D-64293 Darmstadt Germany phone: +49 6151 81 73-20 fax: +49 6151 81 73-29 info@peak-system.com                                                                                                    | Field of Application                               | Requirement for Emitted<br>Interference                                                                                                    | Requirement for Noise<br>Immunity                                                        |
| Industrial         EN 61000-6-4: 2001         EN 61000-6-2: 2001           Declarations of<br>Conformity         In accordance with the above<br>mentioned EU directives, the EC declarations of<br>conformity and the associated documentation are held at<br>the disposal of the competent authorities at the address<br>below:           PEAK-System Technik GmbH<br>Mr. Wilhelm<br>Otto-Röhm-Str. 69<br>D-64293 Darmstadt<br>Germany         Photo Pathonestreet<br>photo: +49 6151 81 73-20<br>fax.: +49 6151 81 73-29<br>info@peak-system.com                                                                                                    | Residential, commercial<br>and small businesses    | EN 61000-6-3: 2001                                                                                                    | EN 61000-6-1: 2001                                                                       |
| Declarations of<br>Conformity       In accordance with the above<br>mentioned EU directives, the EC declarations of<br>conformity and the associated documentation are held at<br>the disposal of the competent authorities at the address<br>below:         PEAK-System Technik GmbH<br>Mr. Wilhelm<br>Otto-Röhm-Str. 69<br>D-64293 Darmstadt<br>Germany         phone: +49 6151 81 73-20<br>fax:: +49 6151 81 73-29<br>info@peak-system.com                                                                                                    | Industrial                                         | EN 61000-6-4: 2001                                                                                                    | EN 61000-6-2: 2001                                                                       |
| frome. +49 6151 61 73-20<br>fax.: +49 6151 81 73-29<br>info@peak-system.com                                                                                                    | Conformity                                         | mentioned EU directives, th<br>conformity and the associate<br>the disposal of the competer<br>below:<br>PEAK-System Technik Gm<br>Mr. Wilhelm<br>Otto-Röhm-Str. 69<br>D-64293 Darmstadt<br>Germany | e EC declarations of<br>ed documentation are held at<br>it authorities at the address    |
|                                                                                                    |                                                    | pnone: +49 6151 81 73-20<br>fax.: +49 6151 81 73-29<br>info@peak-system.com                                                                                                    |                                                                                          |
| Signed this 14 <sup>th</sup> day of July 2004                                                                                                    | Jue Will<br>Signed this 14 <sup>th</sup> day of Ju | 2<br>11y 2004                                                                                                    |                                                                                          |

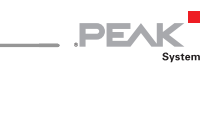

| PEAK-System Technik GmbH                        |                                                                                                    | PEAK                                                                                       |
|-------------------------------------------------|----------------------------------------------------------------------------------------------------|--------------------------------------------------------------------------------------------|
| Notes on the CE Symbo                           | , CE                                                                                                    |                                                                                            |
|                                                 | The following applies to the IPEH-002022.                                                                                             | PCAN-USB-ISO product                                                                       |
| EC Directive                                    | This product fulfills the requi<br>89/336/EEC on "Electromag<br>designed for the following fie<br>CE marking:                         | rements of EC directive<br>netic Compatibility," and is<br>Ids of application as per the   |
| Field of Application                            | Requirement for Emitted                                                                                                    | Requirement for Noise                                                                      |
| Residential, commercial<br>and small businesses | EN 61000-6-3: 2001                                                                                                    | EN 61000-6-1: 2001                                                                         |
| Industrial                                      | EN 61000-6-4: 2001                                                                                                    | EN 61000-6-2: 2001                                                                         |
| Declarations of<br>Conformity                   | In accordance with the abov<br>mentioned EU directives, th<br>conformity and the associate<br>the disposal of the competen-<br>below: | e<br>e EC declarations of<br>ed documentation are held at<br>nt authorities at the address |
|                                                 | PEAK-System Technik Grr<br>Mr. Wilhelm<br>Otto-Röhm-Str. 69<br>D-64293 Darmstadt<br>Germany                                           | юн                                                                                         |
|                                                 | phone: +49 6151 81 73-20<br>fax.: +49 6151 81 73-29<br>info@peak-system.com                                                           |                                                                                            |
| 1/ / / / /                                      |                                                                                                    |                                                                                            |
| Une With                                        | 2                                                                                                    |                                                                                            |
| 0                                               |                                                                                                    |                                                                                            |

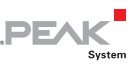

### Appendix B Quick Reference

#### Software/Hardware Installation under Windows

Before connecting the PCAN-USB adapter to the PC please set up the corresponding software package from the supplied CD-ROM (under 2000 and XP with administrator priviliges). Afterwards connect the PCAN-USB adpater to an USB port at your PC. The adapter is recognized by Windows and the driver is initialized. After the installation process is finished successfully the red LED on the adapter is illuminated.

#### Getting Started under Windows

Run the CAN monitor PCAN-View from the Windows Start menu as a sample application for accessing the PCAN-USB adapter. The preset parameters for initialization of adapter can be used without changes.

#### HS-CAN connector (Sub-D, 9 pins)

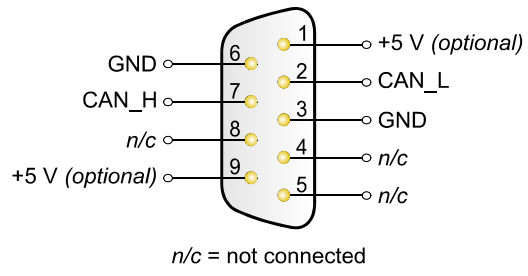